## Elektronikus számlakivonat igénylése az eBanking szolgáltatásban

1. A megszokott módon lépjen be az internetbanki szolgáltatásba [UniCredit eBanking], majd kattintson a BANKOLÁS menüpontra.

| 💋 UniCredit Bank 🛛 🔍                                                                              | Q 🖄 🕸 KUELENTKEZÉS                           |
|---------------------------------------------------------------------------------------------------|----------------------------------------------|
| MEGBÍZÁSOK 🗸                                                                                      | 🗰   Hitelezés Bankolás Befektetés Biztosítás |
| Üdvözöljük<br>Az Ön utolsó belépésének időpontja:<br>A munkamenet lejáratáig hátralévő idő: 49:43 |                                              |

2. A kattintásra megjelenő lehetőségek közül válassza ki a Számlakivonatok / Megtekintés lehetőséget.

| Részletek és szolgáltatások<br>Számlatulajdonos XXXXXXXXXXXXXXXXXXXXXXXXXXXXXXXXXXX |                               |  |
|-------------------------------------------------------------------------------------|-------------------------------|--|
| Aktuális könyvelt egyenleg                                                          | SZÁMLAKIVONATOK > Megtekintés |  |
| Foglalt egyenleg                                                                    | TÖRLESZTÉSI MORATÓRIUM        |  |
| Nem könyvelt forint tranzakciók                                                     | HITELEK LÁTHATÓSÁGA           |  |

|                |              |                   |           |                       |         |             |         | C |
|----------------|--------------|-------------------|-----------|-----------------------|---------|-------------|---------|---|
| dőszak kezdete | ldőszak vége | Ügyfél            |           | Mutassa a kategóriáka | at      |             |         |   |
| 2021.12.26 🛱   | 2022.01.26 🗰 | 200000            | •         | Számlakivonat         | -       | Új keresés  | KERESÉS |   |
|                |              |                   |           |                       |         |             |         |   |
|                |              |                   |           |                       |         |             |         |   |
|                |              |                   |           |                       |         |             |         |   |
|                | Önnek nincs  | s jogosultsága az | z elektro | onikus dokumen        | tumok m | egtekintésé | ère.    |   |
|                | Önnek nincs  | s jogosultsága az | z elektro | onikus dokumen        | tumok m | egtekintésé | ire.    |   |
| Ļ              | Önnek nincs  | s jogosultsága az | z elektro | onikus dokumen        | tumok m | egtekintésé | re.     |   |
| 4              |              | s jogosultsága az | z elektro | onikus dokumen        | tumok m | egtekintésé | re.     |   |
| 4              |              | s jogosultsága az | z elektro | onikus dokumen        | tumok m | egtekintésé | re.     |   |

3. A megjelenő oldalon kattintson az "Elektronikus számlakivonat kérése" lehetőségre

4. A következő lapon öszefoglaltuk az elektronikus számlakivonat előnyeit, illetve egy linket is elhelyeztünk, amelyre kattintva további információkat kaphat. Itt helyeztük el azt a jogi nyilatkozatot is, amelynek elfogadásával Ön áttérhet a papír alapú számlakivonatról az elektronikus számlakivonatra. Ha elfogadja a nyilatkozatot, kattintson a **MENTÉS ÉS ALÁÍRÁS** feliratú gombra. Ha nem fogadja el, zárja be a felugró ablakot. FIGYELEM! Az elektronikus számlakivonatra még nem tér át azzal, ha a MENTÉS ÉS ALÁÍRÁS gombra kattint! Az elektronikus számlakivonatra vonatkozó megbízást – egyéb, internetbanki szolgáltatáson keresztül beadott banki megbízásaihoz hasonlóan – alá kell írnia!

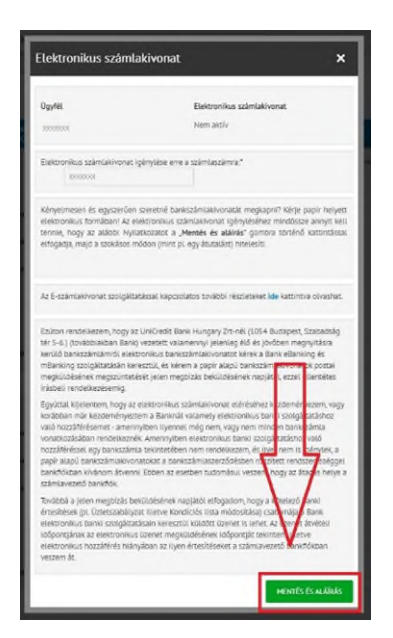

5. Az elektronikus számlakivonat igénylésére vonatkozó megbízás végső ellenőrzése és aláírása következik. Az aláírás úgy történik, mint például egy átutalás esetében. A hitelesítést követően kattintson a VÉGLEGESÍTÉS gombra, hogy befejezze az igénylési folyamatot az internetbanki szolgáltatásban.

| Eller                 | nőrzés és aláírás X                                                                                                    |
|-----------------------|----------------------------------------------------------------------------------------------------|
|                       | Összes Kiválasztása 🗸                                                                                                    |
|                       | Jelenleg 1 aláírásra váró megbízása van                                                                                                    |
| Freefo                | rm Orders                                                                                                    |
| 26<br>Jan             | E-Kivonat                                                                                                    |
|                       | Törlés Részletek                                                                                                    |
| Terh<br>Kérji<br>A ka | elések összege<br>ik, írja be állandó eBanking bejelentkezési jelszavát, majd kattintson az SMS-kód kérés gombra.<br>pott kódot írja be az SMS kód beírása mezőbe és nyomja meg a Véglegesítés gombot. |
| S                     | IS-KÓD KÉRÉS Bejelentkezési jelszó VédLedsártás                                                                                                    |

6. Az ügylet sikeres aláírását követően az alábbi képernyőképet kell látnia.

| Információ                                    | ×  |
|-----------------------------------------------|----|
|                                               |    |
|                                               |    |
| Sikeresen megkaptuk megbízásait feldolgozásra |    |
|                                               | ок |